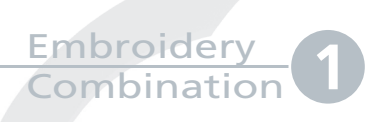

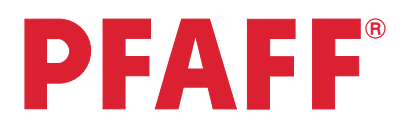

## Flowers

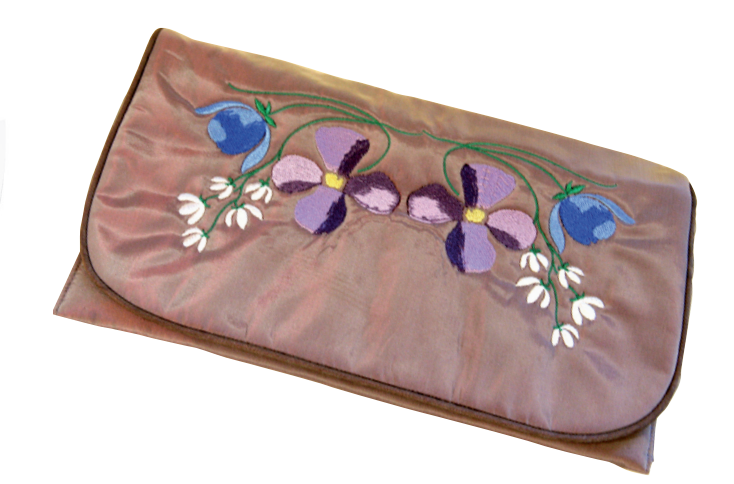

| 1 | Task bar.                               | ₹/ |             | ‼i<br>⊮≰O | l | 2 |  |
|---|-----------------------------------------|----|-------------|-----------|---|---|--|
| 2 | In the options bar touch hoop selection |    | 0<br>240×15 | 0         |   |   |  |

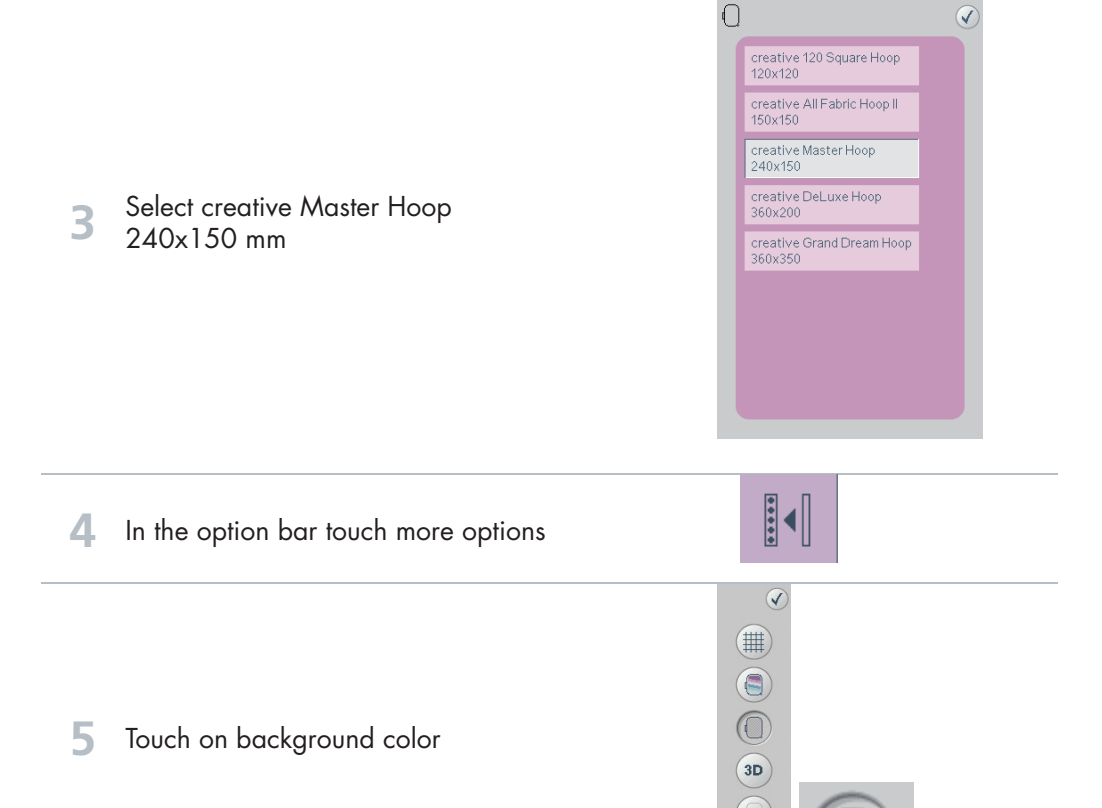

- creative vision Techniques Book

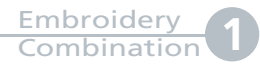

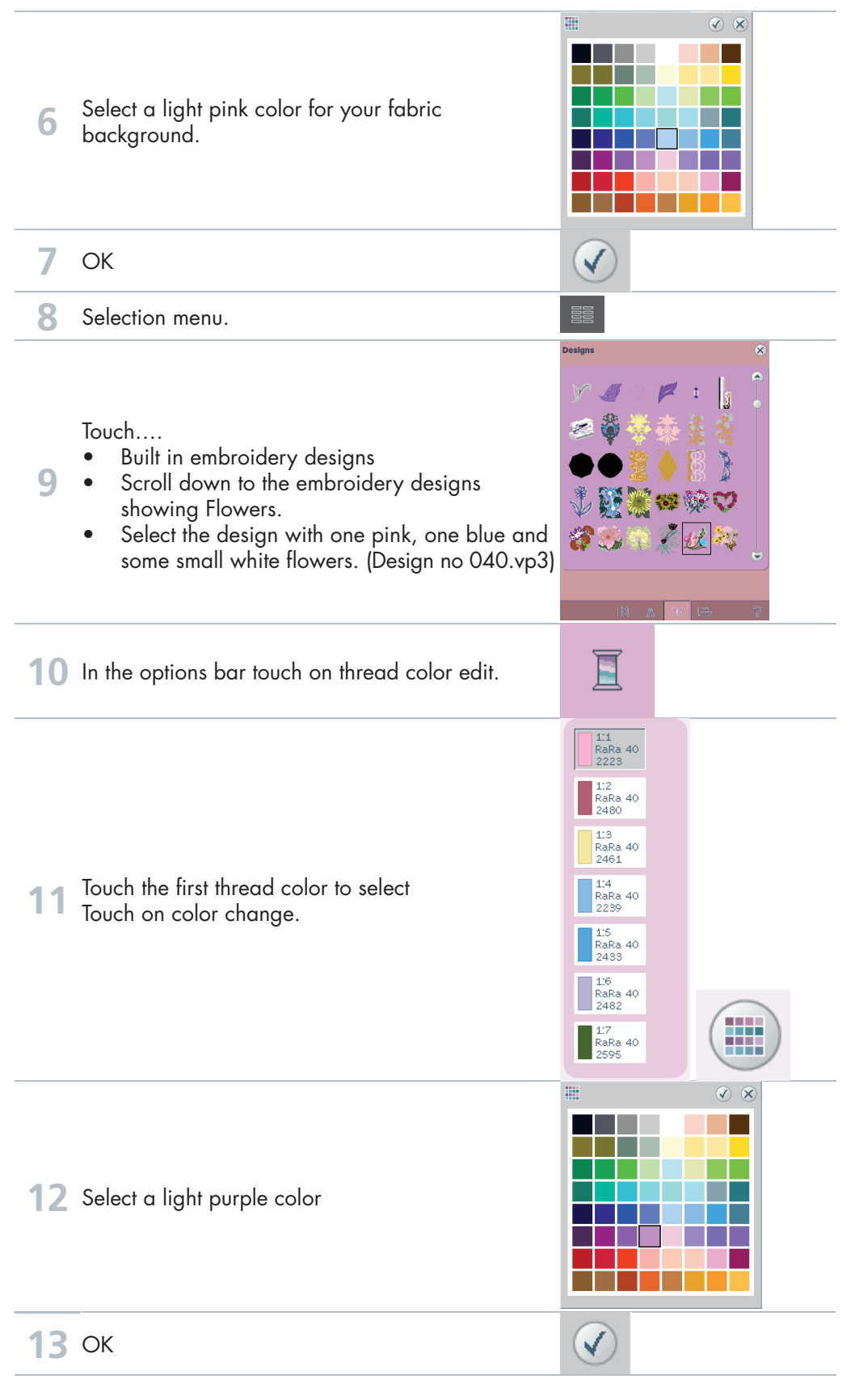

creative vision Techniques Book

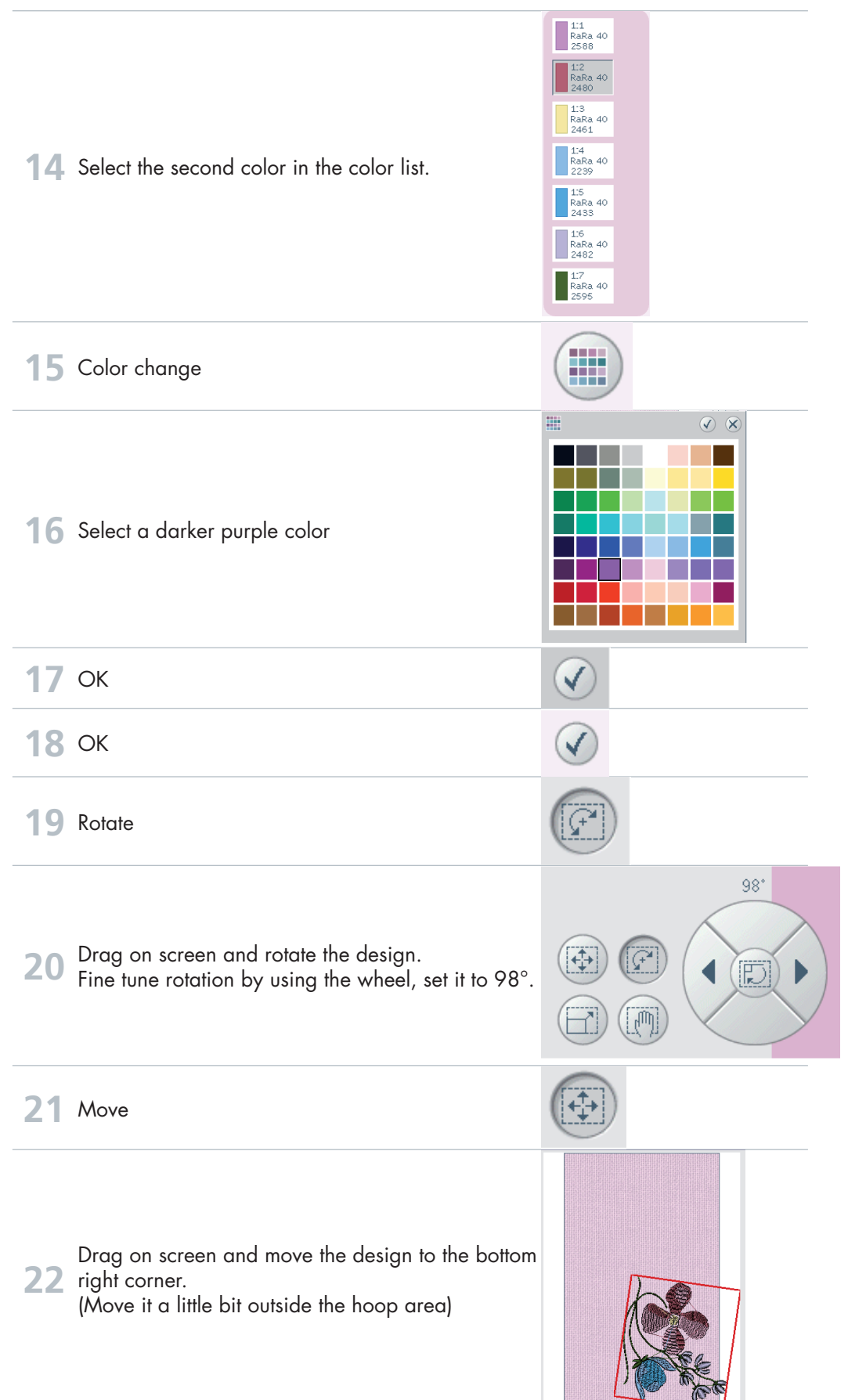

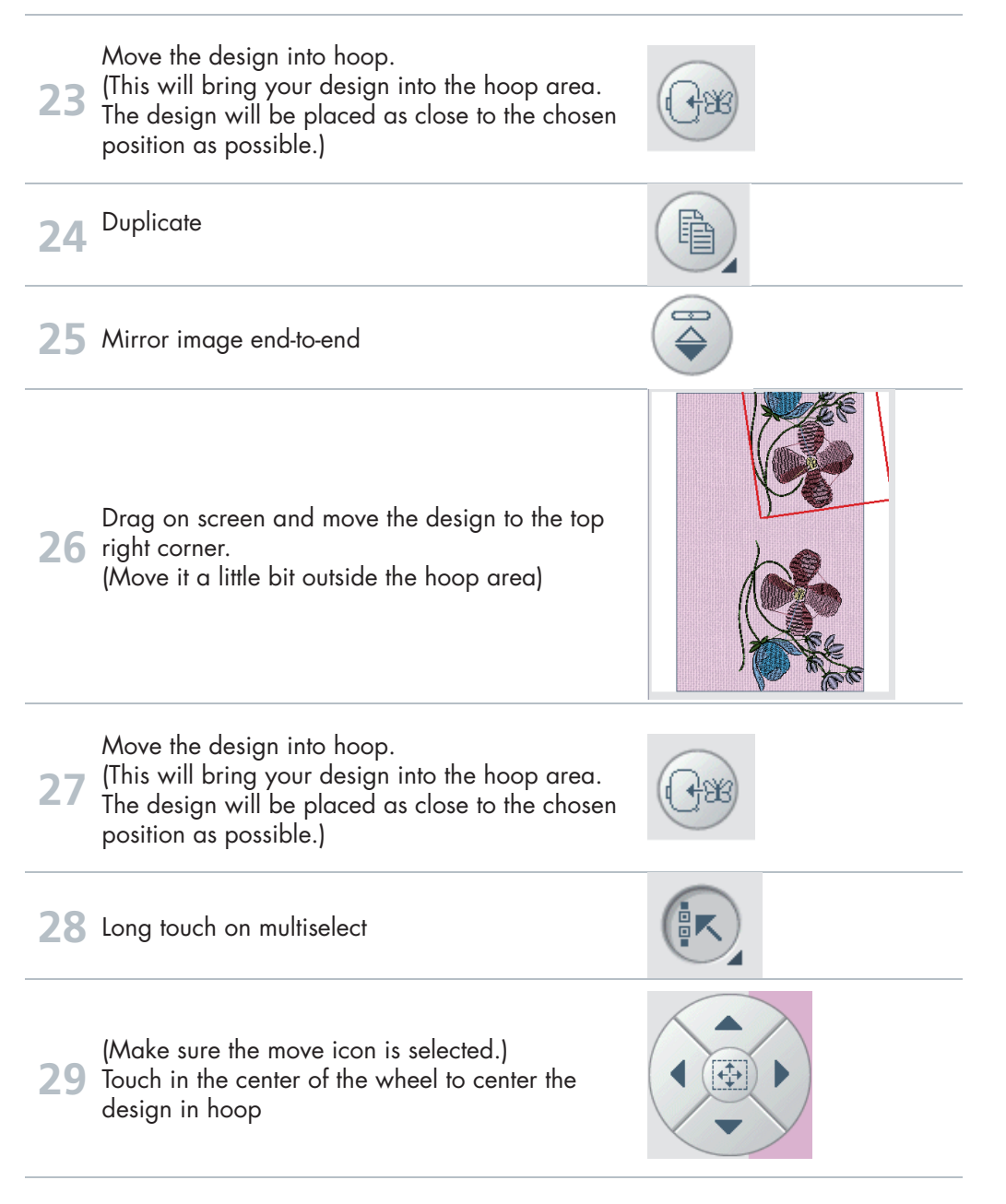

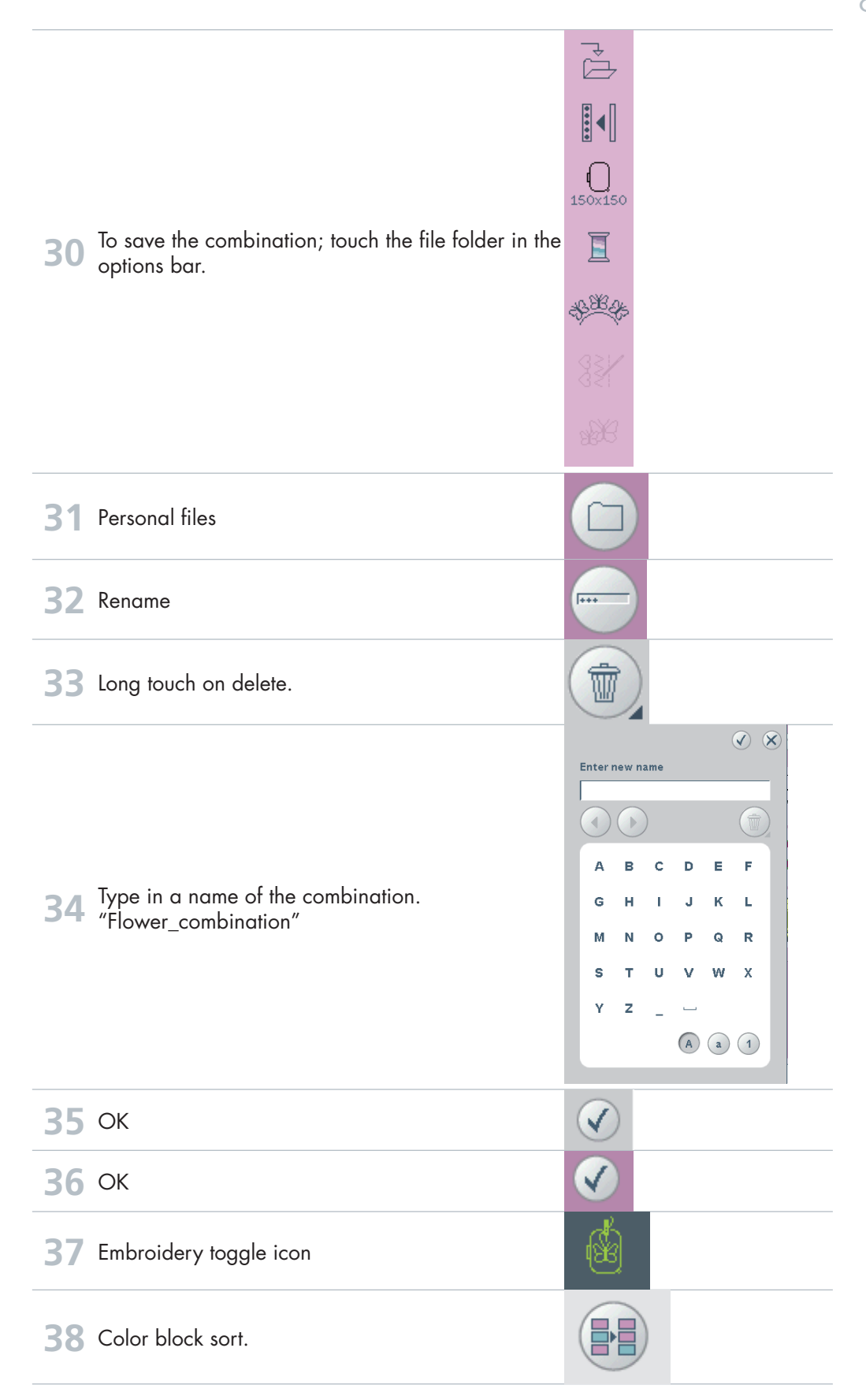

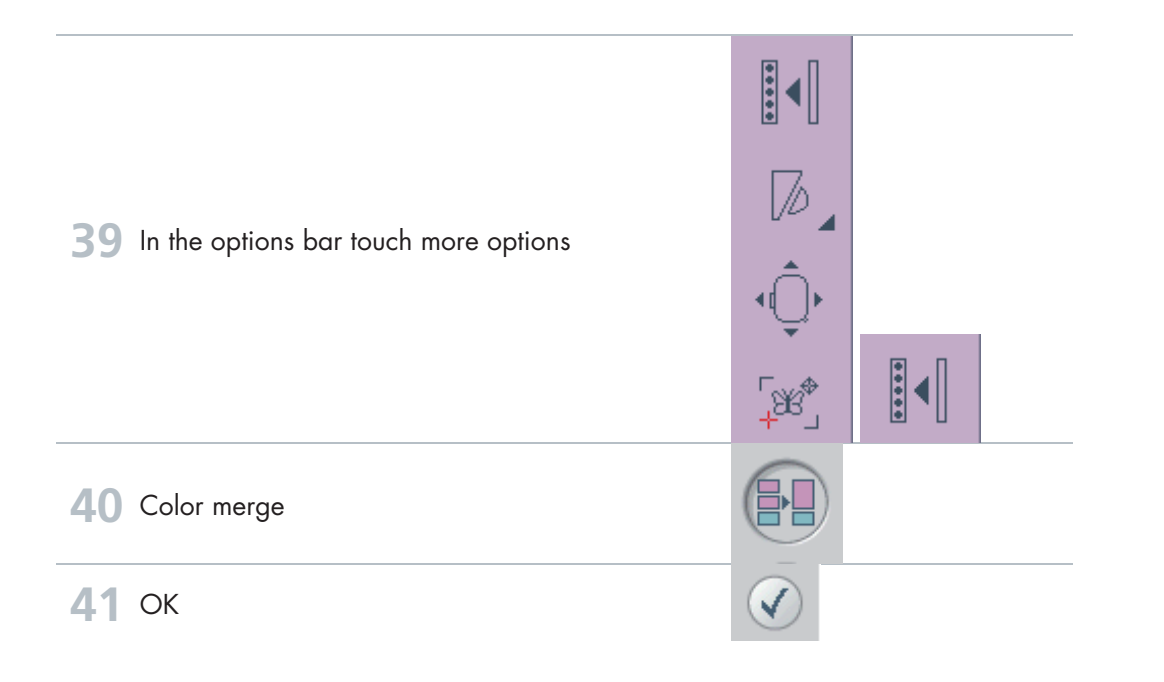